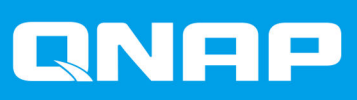

# SAS JBOD CLI 1.0

## **User Guide**

Document Version: 2 25/06/2021

## Contents

## 1. Setting Up Access to the CLI

## 2. Accessing the CLI from a Terminal Emulator

## 3. Conventions and CLI Commands

| Device Access                                | 5  |
|----------------------------------------------|----|
| Help                                         | 5  |
| Log Out Shell                                | 6  |
| Nickname                                     | 6  |
| Set Password                                 | 7  |
| System Commands                              | 7  |
| System Info                                  | 7  |
| System Status                                | 8  |
| Get SAS Address                              | 8  |
| Route Table Read                             | 9  |
| Display Info for All Physical Layers         | 9  |
| Display or Reset All Physical Layer Counters | 10 |
| Device Control                               | 11 |
| Link Rate                                    | 11 |
| Link Rate Control                            | 12 |
| Fan Speed                                    | 13 |
| Fan Speed Control                            | 13 |
| Enable or Disable EDFB                       | 14 |
| Locate Disk                                  | 14 |
| Enable or Disable Buzzer                     | 15 |
| Zone                                         | 15 |
| Reset Expander                               | 17 |

## 1. Setting Up Access to the CLI

QNAP SAS JBOD enclosures come with a command-line interface (CLI) that you can use to configure the enclosures from a terminal emulator on a Windows, macOS, or Linux computer.

This task requires a console cable and a USB adapter. The console cable came with your SAS JBOD, but the USB adpater is a separate purchase. Ensure that a USB connector on the adapter matches a USB port on your computer.

- 1. Power on the device.
- Connect one end of the console cable to the 3.5 mm line-out jack. For details on the location of the 3.5 mm line-out jack, see the Rear Panel in your SAS JBOD User Guide.
- 3. Connect the other end of the console cable to the USB adapter.
- 4. Locate an open USB port on your computer and plug in the USB connector from the adapter.

## 2. Accessing the CLI from a Terminal Emulator

For Windows, you must use a terminal emulator to access the CLI. For macOS and Linux, you can use the Terminal. QNAP uses Tera Term, an open-source terminal emulator for Windows, for this User Guide. This task requires that your computer is already successfully connected to the SAS JBOD.

1. Download Tera Term from https://ttssh2.osdn.jp/index.html.en, and then follow the on-screen instructions to install the software.

#### 2. Open Tera Term.

The Tera Term: New connection window opens.

| Tera Term: New co | onnection                                                                    | ×                                                          |
|-------------------|------------------------------------------------------------------------------|------------------------------------------------------------|
| ● TCP/IP          | Host: <u>myhost.exam</u><br>History<br>Service: O Telnet<br>© SSH<br>O Other | TCP port#: 22<br>SSH version: SSH2 ~<br>IP version: AUTO ~ |
| ⊖ Serial          | Port: COM3: Prolifi OK Cancel                                                | c USB-to-Serial Comm Por 🗸<br>Help                         |

- 3. Click Cancel.
- Go to Setup > Serial Port .
   The Tera Term: Serial port setup and connection window opens.
- 5. Check the port connection.
  - a. Right-click , and then select **Device Manager**. The **Device Manager** window opens.
  - b. Click Ports (COM & LPT), and then check the port connected to the SAS JBOD.
- 6. Select the Port and Speed.
  - a. Select the port that is connected to the SAS JBOD.
  - b. Select 115200 as the speed.

### Note

Depending on the terminal emulator you use, you may be required to enter the port and speed.

| Port:                                                     | COM3                                                          | ~                       | New open                                  |  |  |  |
|-----------------------------------------------------------|---------------------------------------------------------------|-------------------------|-------------------------------------------|--|--|--|
| Speed:                                                    | 115200                                                        | ~                       |                                           |  |  |  |
| Data:                                                     | 8 bit                                                         | ~                       | Cancel                                    |  |  |  |
| Parity:                                                   | none                                                          | $\sim$                  |                                           |  |  |  |
| Stop bits:                                                | 1 bit                                                         | $\sim$                  | Help                                      |  |  |  |
| Flow control:                                             | none                                                          | ~                       |                                           |  |  |  |
| Transmit delay                                            |                                                               |                         |                                           |  |  |  |
| 0                                                         | msec/cha                                                      | 0                       | msec/line                                 |  |  |  |
| Device Friendly N<br>Device Instance I<br>Device Manufact | lame: Prolific<br>D: USB\VID_06<br>urer: Prolific<br>Prolific | USB-to-Ser<br>7B&PID_23 | ial Comm Port (COM3)<br>03\5&2B7E1BED&0&2 |  |  |  |

- 7. Optional: Configure the remaining options.
- 8. Click New open.
- 9. Press ENTER. The SAS JBOD connects to Tera Term.
- **10.** Enter the default password.

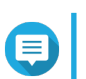

#### Note

The default password is 00000000.

You can now use the CLI.

## 3. Conventions and CLI Commands

The following table describes the typographic conventions used in the documentation.

| Convention | Description                                                                                                 |
|------------|----------------------------------------------------------------------------------------------------|
| 0          | This convention indicates optional values.<br>Example: [a   b] indicates that you can choose a, b, or none. |
| 8          | This convention indicates required values.<br>Example: {a   b} indicates that you must choose a or b.       |
| 1          | This convention indicates that you have a choice between two or more choices.                               |
| <>         | This convention indicates placeholder text that is replaced by the user or the system.                      |

This following table covers all available CLI commands. Each command topic includes at least three of the following sections.

| Section     | Description                                                                                                    |
|-------------|----------------------------------------------------------------------------------------------------|
| Description | This section describes the purpose of the command.                                                                                                    |
| Command     | This section is the main or entire command you enter in the CLI.                                                                                                    |
| Syntax      | This section shows any mandatory or optional parameters you add to the main command.<br>For details on how to differentiate between optional or mandatory parameters, see Conventions. |
| Parameters  | This section is any mandatory or optional argument or arguments and their possible values you enter in the CLI.                                                                        |
| Examples    | This section shows an example or examples of the command in the CLI.                                                                                                    |

#### **Device Access**

The CLI commands in this section are related to device access.

#### Help

#### Description

Display all available commands.

#### Command

help

#### Examples

```
help
             List available commands
setpass
              Set the Password
0
              Exit QNAP CLI
Exit UNAP CLI
link [link-index(D)][high-rate(D)][low-rate(D)]
Display all phy or set phy link rate
- no arguments displays phy link speed
- 'link-index(D)' subcommand set the phy index
- 'high-rate(D)' subcommand set the high-rate
- 'low-rate(D)' subcommand set the low-rate
                 speed-rate(0-1.5G, 1-3G, 2-6G, 3-12G)
fan [auto|speed_level(D)]
             Display fan speed or control speed level
- no arguments displays the fan speed
              - 'auto' subcommand set auto speed level
- 'speed_level(D)' subcommand set the speed level 1~7
fdl [BufferID(H)][Offset(H)][Erase(*)]
             Upgrade Firmware
              - BufferID :0 firmware,1 manufacturing data area
- Offset suggest from 0
                 Erase is replaced with "Y" or "N"
 vsteminfo
```

#### Log Out Shell

#### Description

Log out of the CLI.

#### Command

lo

#### Examples

cmd > lo CLI Success

#### Nickname

#### Description

Display or change the device nickname.

#### Command

nickname

#### Syntax

nickname [<xxx>]

#### Parameters

<xxx>

Enter the device's new nickname.

#### Examples

The following example shows the current nickname of the device and then changes the nickname.

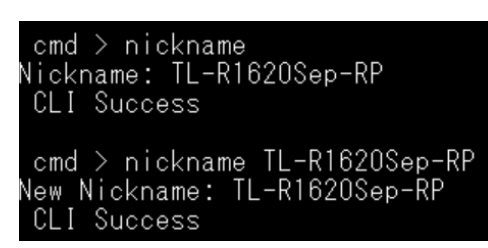

#### **Set Password**

#### Description

Set a new login password for CLI.

#### Command

setpass

Note
 Enter

Enter a maximum of eight ASCII characters for the new password.

#### Examples

The following example sets the new password to 00000000.

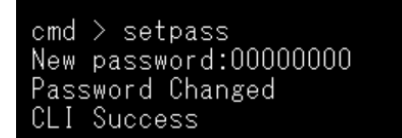

#### **System Commands**

The CLI commands in this section are related to system control.

#### System Info

#### Description

Display system and firmware information.

#### Command

systeminfo

#### Examples

cmd > systeminfo 16 Bay system Power num: 2 Fan num: 3 Machine type: SAS JBOD Enclosure FW V 1.14.0.14 VendorID: QNAP Model: TL-R1620Sep CLI Success

#### **System Status**

#### Description

Display the chip and ENC temperatures.

#### Command

system status

#### Examples

| cmd ( | > systei | m statu: |
|-------|----------|----------|
| Chip  | Temp: D  | 60C      |
| ENC1  | . Temp:  | 210      |
| ENC2  | . Temp:  | 21C      |
| ENC3  | . Temp:  | 21C      |
| ENC4  | . Temp:  | 35C      |
| CLI   | Success  |          |

#### **Get SAS Address**

#### Description

Display the SAS addresses of connected ports.

#### Command

sasaddr

#### Examples

#### **Route Table Read**

#### Description

Display the default route and the routes for specific destination addresses.

#### Command

rtr

#### Syntax

rtr [d | z | dz]

#### Parameters

| Parameter/Value | Description                                         |
|-----------------|-----------------------------------------------------|
| None            | Display enabled routes with a non-zero SAS address. |
| d               | Display disabled routes.                            |
| Z               | Display routes with no SAS address.                 |
| dz              | Display all routes.                                 |

#### Examples

The following example shows the default output.

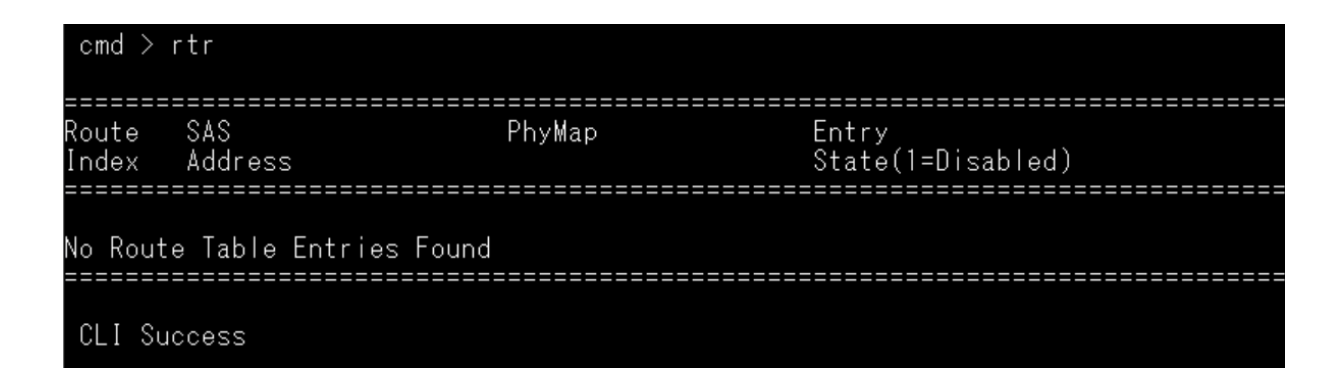

#### **Display Info for All Physical Layers**

#### Description

Display information about physical layers.

#### Command

phyinfo

#### Syntax

phyinfo [help | edfb | power | up | cable | <phynum>]

#### Parameters

| Parameter/Value | Description                 |
|-----------------|-----------------------------|
| None            | Display the default output. |

| Parameter/Value   | Description                                                 |
|-------------------|-------------------------------------------------------------|
| help              | Display phy help information.                               |
| edfb              | Display EDFB information.                                   |
| power             | Display power management information.                       |
| up                | Display connected physical layers.                          |
| cable             | Display cable management information.                       |
| <phynum></phynum> | Display number information about specified physical layers. |

#### Examples

The following example shows the default output.

| cmd             | > phy | yinfo | )    |         |          |       |       |       |      |      |      |      |      |     |
|-----------------|-------|-------|------|---------|----------|-------|-------|-------|------|------|------|------|------|-----|
|                 |       |       |      | SSSSSSS |          |       |       |       |      |      |      |      |      |     |
|                 |       |       | РНҮ  | STMSTMA |          |       |       |       |      | ZONE |      | CONN | CONN | MAP |
| DR<br>PHY<br>ED | DEV   |       | CNG  | PPPPPPT |          |       |       | ROUTE | ZONE | CTRL | CONN | ELEM | PHY  | PHY |
| FR<br>ID<br>BL  | TYPE  | NLR   | CNT  | IIITTA  | ATTACHED | SAS   | ADDR  | TYPE  | GRP  | BUS  | TYPE | INDX | LINK | ID  |
| 00              | END   | 12G   | 0x07 | 1       | 50000397 | _1831 | 302A  | D     | 0x08 | 0×04 | 0x20 | 0x01 | 0x00 | 000 |
| 01              | END   | 12G   | 0x13 | 1       | 5000CCA2 | _5E14 | 46CE5 | D     | 0x08 | 0×04 | 0x20 | 0x00 | 0x00 | 001 |
| 02              |       | 0x0   | 0x01 |         |          |       |       | D     | 0x08 | 0x04 | 0x20 | 0x04 | 0x00 | 002 |
| 03              |       | 0x0   | 0x01 |         |          |       |       | D     | 0x08 | 0×04 | 0x20 | 0x05 | 0x00 | 003 |

The following example shows cable management information.

|   | cmd            | > phy       | /info             | o cab                |                    |          |     |      |                   |                      |                   |                      |           |                  |
|---|----------------|-------------|-------------------|----------------------|--------------------|----------|-----|------|-------------------|----------------------|-------------------|----------------------|-----------|------------------|
|   |                |             |                   | PHY                  | STMSTMA            |          |     |      | MAP               | CONN                 | CABLE             | CABLE                |           |                  |
| F | PHY<br>I D     | DEV<br>TYPE | NLR               | CNG<br>CNT           | PPPPPPT<br>IIITTTA | ATTACHED | SAS | ADDR | PHY<br>I D        | ELEM<br>INDX         | MGMT<br>ENBLD     | LINK CAB<br>RATE TYP | SLE<br>E  | SEEPROM<br>VALID |
|   | )0<br>)1       |             | 0x0<br>0x0        | 0x11<br>0x15         |                    |          |     |      | 000<br>001        | 0x01<br>0x00         | N –<br>N –        |                      | · <b></b> |                  |
|   | )2<br>)3       |             | 0x0<br>0x0        | 0x01<br>0x01         |                    |          |     |      | 002<br>003        | 0x04<br>0x05         | N -<br>N -        |                      |           |                  |
|   | )4<br>)5<br>)6 |             | 0x0<br>0x0        | 0x00<br>0x00         |                    |          |     |      | 004<br>005        | 0x08<br>0x0C         | N -<br>N -        |                      |           |                  |
|   | )7<br>)8       |             | 0x0<br>0x0<br>0x0 | 0x09<br>0x01<br>0x01 |                    |          |     |      | 008<br>007<br>008 | 0x02<br>0x03<br>0x06 | N -<br>N -<br>N - | <br>                 |           | -<br>-           |

#### **Display or Reset All Physical Layer Counters**

#### Description

Display or reset physical layer counters.

#### Command

counters

#### Syntax

counters [config | event | reset]

#### Parameters

| Parameter/Value | Description                                                                |
|-----------------|----------------------------------------------------------------------------|
| None            | Display error counters and generic broadcast counters of a physical layer. |
| config          | Display event configuration of a physical layer.                           |
| event           | Display event counters of a physical layer.                                |
| reset           | Reset all counters of a physical layer.                                    |

#### Examples

The following example shows the default output.

| cmd >                                                                      | counters                                               |                                                        |                                                     |                                                      |
|----------------------------------------------------------------------------|--------------------------------------------------------|--------------------------------------------------------|-----------------------------------------------------|------------------------------------------------------|
| ======<br>Phy La                                                           | yer Error Counter                                      | S                                                      |                                                     |                                                      |
| ======<br>PHY                                                              | Event1                                                 | Event2                                                 | Event3                                              | Event4                                               |
|                                                                            | Inv₩rdCnt                                              | DispErrCnt                                             | LossSyncCnt                                         | RstSeqFailCnt                                        |
| 00<br>01<br>02<br>03<br>04<br>05<br>06<br>07<br>08<br>09<br>10<br>11<br>12 | 00000000<br>00000006<br>00000000<br>00000000<br>000000 | 00000000<br>00000006<br>00000000<br>00000000<br>000000 | 00000000<br>0000000<br>0000000<br>0000000<br>000000 | 00000000<br>00000000<br>00000000<br>00000000<br>0000 |

#### **Device Control**

The CLI commands in this section are related to device commands.

#### Link Rate

#### Description

Display the maximum and minimum speed that the SAS JBOD can communicate with other linked devices.

#### Command

link

#### Examples

| cmd > link            |              |  |  |
|-----------------------|--------------|--|--|
| PHY O SAS Link- Speed | MAX:12 MIN:3 |  |  |
| PHY 1 SAS Link- Speed | MAX:12 MIN:3 |  |  |
| PHY 2 SAS Link- Speed | MAX:12 MIN:3 |  |  |
| PHY 3 SAS Link- Speed | MAX:12 MIN:3 |  |  |
| PHY 4 SAS Link- Speed | MAX:12 MIN:3 |  |  |
| PHY 5 SAS Link- Speed | MAX:12 MIN:3 |  |  |
| PHY 6 SAS Link- Speed | MAX:12 MIN:3 |  |  |
| PHY 7 SAS Link- Speed | MAX:12 MIN:3 |  |  |
| PHY 8 SAS Link- Speed | MAX:12 MIN:3 |  |  |
| PHY 9 SAS Link- Speed | MAX:12 MIN:3 |  |  |
| PHY10 SAS Link- Speed | MAX:12 MIN:3 |  |  |
| PHY11 SAS Link- Speed | MAX:12 MIN:3 |  |  |
| PHY12 SAS Link- Speed | MAX:12 MIN:3 |  |  |
| PHY13 SAS Link- Speed | MAX:12 MIN:3 |  |  |
| PHY14 SAS Link- Speed | MAX:12 MIN:3 |  |  |
| PHY15 SAS Link- Speed | MAX:12 MIN:3 |  |  |
| PHY16 SAS Link- Speed | MAX:12 MIN:3 |  |  |
| PHY17 SAS Link- Speed | MAX:12 MIN:3 |  |  |
| PHY18 SAS Link- Speed | MAX:12 MIN:3 |  |  |
| PHY19 SAS Link- Speed | MAX:12 MIN:3 |  |  |
| PHY20 SAS Link- Speed | MAX:12 MIN:3 |  |  |
| PHY21 SAS Link- Speed | MAX:12 MIN:3 |  |  |
| PHY22 SAS Link- Speed | MAX:12 MIN:3 |  |  |
| PHY23 SAS Link- Speed | MAX:12 MIN:3 |  |  |
| PHY24 SAS Link- Speed | MAX:12 MIN:3 |  |  |
| PHY25 SAS Link- Speed | MAX:12 MIN:3 |  |  |
| PHY26 SAS Link- Speed | MAX:12 MIN:3 |  |  |
| PHYZ/ SAS Link- Speed | MAX:12 MIN:3 |  |  |
| PHYZ8 SAS Link- Speed | MAX:12 MIN:3 |  |  |
| PHYZ9 SAS Link- Speed | MAX:IZ MIN:3 |  |  |
| PHY3U SAS Link- Speed | MAX:IZ MIN:3 |  |  |
| PHYSI SAS Link- Sneed | MAX'IZ MIN'S |  |  |

#### Link Rate Control

#### Description

Set the highest and lowest speed of a physical layer.

#### Syntax

link {<phynumber> <maximum speed> <minimum speed>}

#### Parameters

| Parameter/Value              | Description                                                     |
|------------------------------|-----------------------------------------------------------------|
| <phynumber></phynumber>      | Specify the physical layer number.                              |
| <maximum speed=""></maximum> | Set the maximum speed.  Note You can set speeds to 3, 6, or 12. |
| <minimum speed=""></minimum> | Set the minimum speed.  Note You can set speeds to 3, 6, or 12. |

#### Examples

The following example sets phy 0 to a maximum and minimum speed of six and three.

cmd > link 0 6 3 0 6 3 phy=0, spx=6, spi=3 Setting PHY 0 SAS Link- Speed MAX:6 MIN:3 CLI Success

#### Fan Speed

#### Description

Display the name, speed status, current speed, and the overall status of the fan.

#### Command

fan

#### Examples

| cmd > fan       |      |  |
|-----------------|------|--|
| Fan01 Auto 1318 | G OK |  |
| Fan02 Auto 1311 | OK   |  |
| Fan03 Auto 1375 | o OK |  |
| CLI Success     |      |  |

#### **Fan Speed Control**

#### Description

Set the fan speed.

#### Command

fan

#### Syntax

fan {<fan speed>}

#### Parameters

<fan speed>

Enter auto or a number between one to seven.

#### Examples

The following example changes the fan speed to automatic to match the device's current state.

| cmd > fan auto |  |  |
|----------------|--|--|
| CLI Success    |  |  |

The following example changes the fan speed to two.

cmd > fan 2 CLI Success

#### **Enable or Disable EDFB**

#### Description

Enable or disable EDFB.

#### Command

edfb

#### Syntax

edfb {on | off}

#### Parameters

| Parameter/Value | Description   |
|-----------------|---------------|
| on              | Enable EDFB.  |
| off             | Disable EDFB. |

#### Examples

The following example enables and then disables EDFB.

| cmd<br>CLI | > edfb on<br>Success  |  |  |  |
|------------|-----------------------|--|--|--|
| cmd<br>CLI | > edfb off<br>Success |  |  |  |

#### Locate Disk

#### Description

Locate a disk by its position.

#### Command

locate

#### Syntax

locate {<disk number>}

#### Parameter

<disk number>

Enter a disk number.

#### Example

The following example locates disk one.

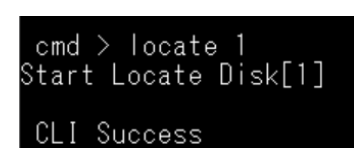

#### Enable or Disable Buzzer

#### Description

Enable or disable the buzzer.

#### Command

buzzer

#### Syntax

buzzer {on | off}

#### Parameters

| Parameter/Value | Description         |
|-----------------|---------------------|
| on              | Enable the buzzer.  |
| off             | Disable the buzzer. |

#### Examples

The following example enables and disables the buzzer.

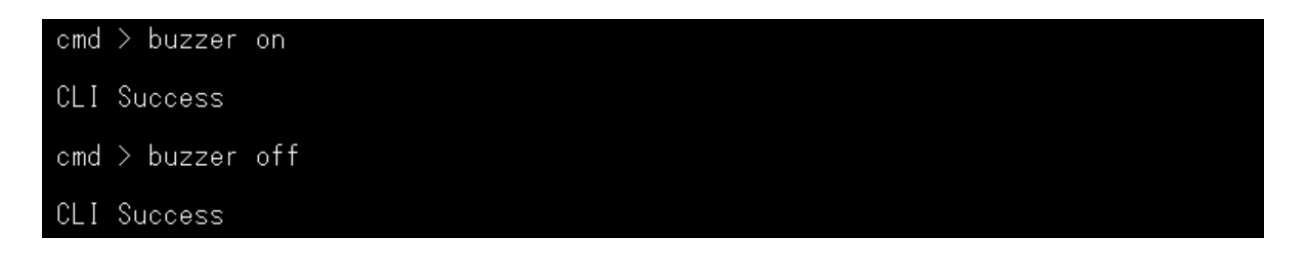

#### Zone

#### Description

Configure the zone information.

#### Command

phyzone

#### Syntax

```
phyzone {on | off | default | get | clr <group number> | clr all | <group
number> <start slot> <end slot> <SAS port>}
```

#### Parameters

| Parameter/Value           | Description                                                 |  |
|---------------------------|-------------------------------------------------------------|--|
| on                        | Enable the zone.                                            |  |
| off                       | Disable the zone.                                           |  |
| default                   | Set the zone to the default setting.                        |  |
| get                       | Display the zone status and the current group.              |  |
| clr                       | Clear the zone settings.                                    |  |
| <group number=""></group> | Set the zone to the specified group number.                 |  |
|                           | Note     Enter a number between zero and seven.             |  |
| <start slot=""></start>   | Set the zone group to start with the specified slot number. |  |
| <end slot=""></end>       | Set the zone group to end with the specified slot number.   |  |
| <sas port=""></sas>       | Set the zone to the specified SAS port.                     |  |
|                           | Note     Enter a SAS port between c1 to c4.                 |  |

#### Examples

The following example sets the zone on, off, and to its default setting.

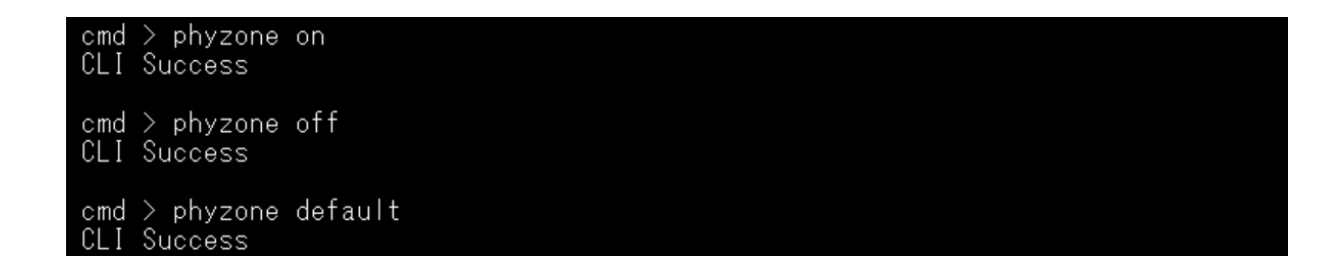

The following example clears all zone settings and then displays the zone status.

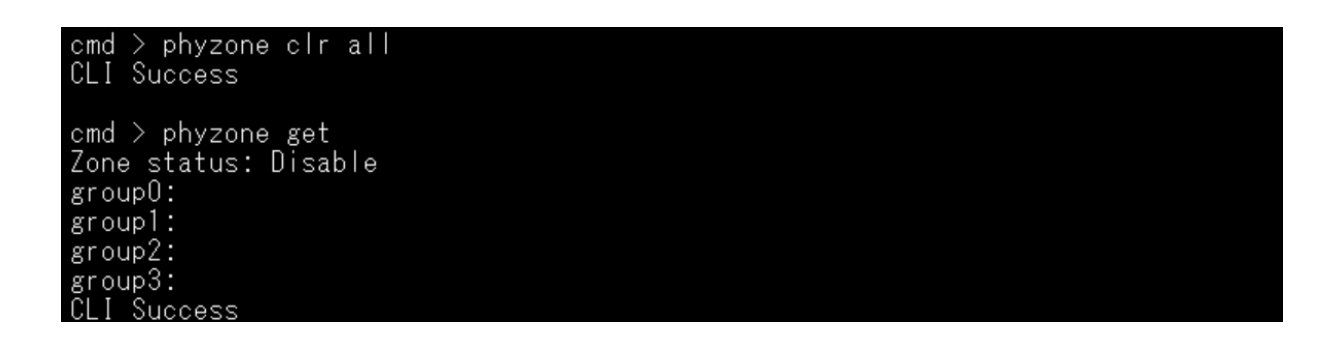

The following example clears the settings in zone zero and then displays the zone status.

```
cmd > phyzone clr 0
CLI Success
cmd > phyzone get
Zone status: Disable
group0:
group1:c3 c4 9 13 12 16 11 10 15 14
PhySelection:0x0000f00ffc30
group2:
group3:
CLI Success
```

The following example sets the zone group to zero, with the start slot as one, end slot as eight, and SAS port as c1.

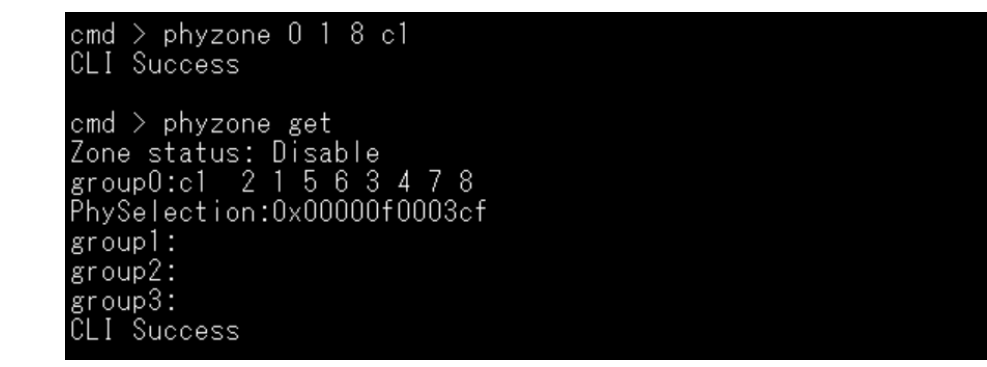

#### **Reset Expander**

#### Description

Reset the device.

#### Command

reset

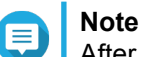

After resetting the device, you are required to enter the device password.

#### Example

```
cmd > reset
Performing POST for Smart Serial
Boot Cause: Internal Register Reset
Enter QNAP CLI ....
Password: 00000000
cmd >
```